GUIDE D'UTILISATION DE LA PLATEFORME AL'IN

Bénéficiez d'une solution personnalisable pour gérer les demandes de logement de vos salariés avec Action Logement !

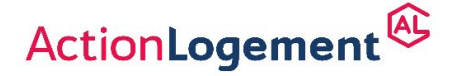

II.-M.IN.F.M.T. of catera protor Desgrees - Stock - Janker 2022 - Action - opener pin de 20000000 deuros - Stege social 19/21 quai d'Auster tz 26013 Pars 8 R.S. Pars - Immoriculeé 6 (NEAS sous en uméro 1006223

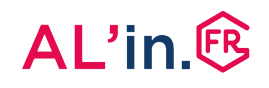

## #10 Habiliter un administrateur / utilisateur Entreprise

En cliquant sur « **mon compte** » je sélectionne le bouton « **administration** » qui est à ce jour avec le bouton déconnexion le seul bouton actif.

| and applicate a                                          | En                    | nthé :                                                                       | Géographie :              | Mes identifiants<br>Administration                    |                                            |
|----------------------------------------------------------|-----------------------|------------------------------------------------------------------------------|---------------------------|-------------------------------------------------------|--------------------------------------------|
| Gestion des den                                          | nandes de lo          | ialisissez votre entilió<br><b>Digement</b> © <u>Voir toutes les demande</u> | Région, département, vill | 0 7 Mes documents<br>Mes notifications ()<br>Décommin |                                            |
| reprise :                                                |                       |                                                                              |                           |                                                       |                                            |
| <ul> <li>Gestion des<br/>Comptes utilisateurs</li> </ul> | ,                     | Gestion des compiles<br>utilisateurs                                         |                           | Je clique ensuite s<br>des comptes utilis             | ur le bouton <b>gestion</b><br>sateurs     |
| Sestion de                                               | es comptes utilisater | UI'S<br>Norea chuididean                                                     |                           | Je visualise l'ense<br>déjà habilités ains            | mble des collaborateu<br>i que leur niveau |
| stion des contemptes utilisateurs                        | ulli Aida             | Administrateur Voir dittait                                                  |                           | d'habilitation.                                       |                                            |

Vous remplissez les champs obligatoires et choisissez le niveau d'habilitation<

| Nom : *                  | Prénom : *               | Civilité : Madame Monsieur |  |
|--------------------------|--------------------------|----------------------------|--|
| Ce champ est obligatolee | Ce champ est obligatoire |                            |  |
| Email : *                |                          | Téléphone portable : *     |  |
|                          |                          |                            |  |
| Ce champ est obligatoire |                          | Ce champ est obligatoire   |  |
| Hebilitetiens            |                          |                            |  |
| Administrateur           | • GROUPE                 |                            |  |
| O Utilisateur            |                          |                            |  |
| C Lostow                 | <b>2</b>                 |                            |  |

- Niveau administrateur : possibilité de créer ou supprimer une habilitation, valider ou refuser les demandes, attribuer des points, accéder le cas échéant aux demandes de logement
- Niveau utilisateur : valider ou refuser les demandes, attribuer des points, accéder le cas échéant aux demandes de logement
- Niveau Lecteur : développement à venir

## Vous avez une question ?

- Rendez-vous sur le <u>centre d'aide AL'in</u> (FAQ, vidéos et guides pas à pas)
- Contactez-nous en complétant notre formulaire de contact.
- Appelez votre Centre de Relation Client au 0970 800 800.